# งั้นตอนการสมัคร ATS

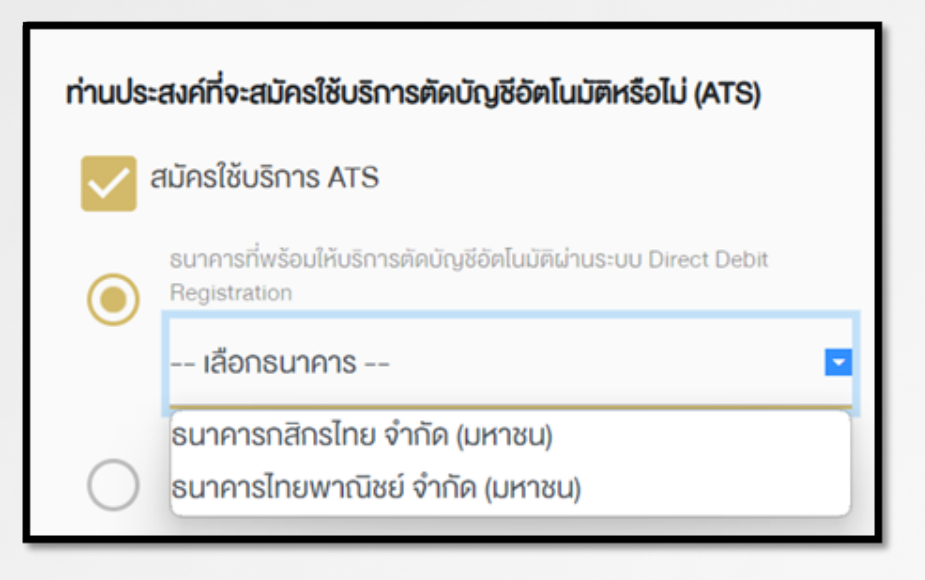

### เลือก สมัครใช้บริการ ATS

เลือก ธนาคารที่ต้อมการ -

— ธนาคารกสิกรไทย — ธนาคารไทยพาณิชย์

ทำรายการเสร็จ ลูกค้าจะได้ SMS

"คำงอเปิดบัญชีงอุ่มท่านเลงที่ 90282 อยู่ระหว่ามการพิจารณา สอบถามโทร 02-978-9999"

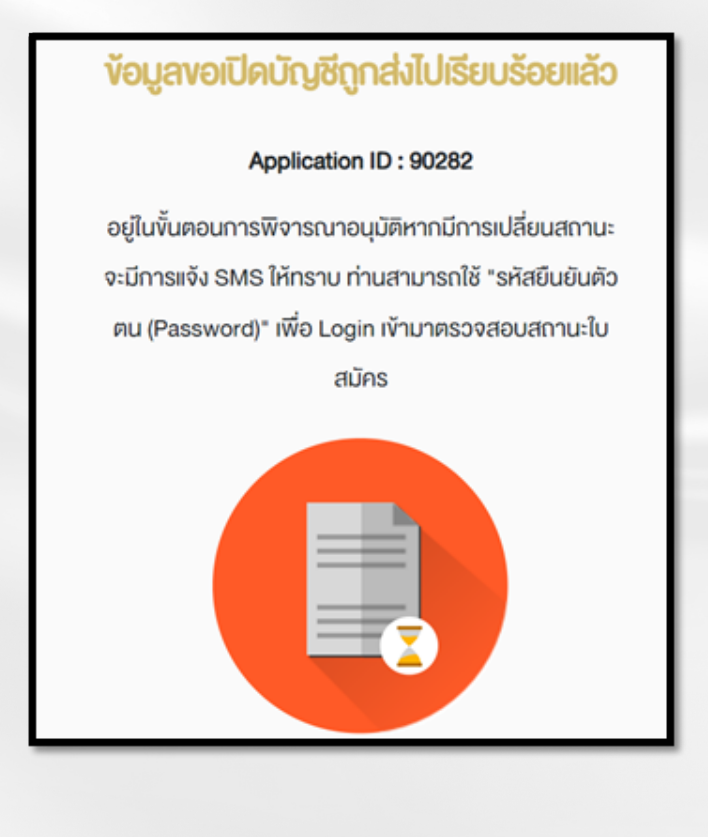

คำขอเปิดบัญชีของท่านเลขที่ "<u>90282</u>" อยู่ระหว่างการพิจารณา สอบถามโทร <u>02-687-9999</u>

nำการ approved lu E-open account Admin

## Status ต้อมเป็น Approved

| CID           | AppID | Status   | Account Type |
|---------------|-------|----------|--------------|
| 1100801308698 | 90282 | APPROVED | DERIVATIVES  |

ลูกค้าจะได้ SMS แจ้มว่า

ต้อมการสมัคร ATS ให้กด Link login Username Password ที่สมัครไว้ และต้อมดำเนินการภายใน 7 วัน

> Your application (id: <u>90282</u>) is approved. To apply for ATS, please click <u>https://oacc.settrade.com/ddr/</u> <u>062</u> and proceed within 7 days.

#### ทำการ Login แล้วให้เลือก

" สมัครบริการตัดบัญชีอัตโนมัติ (ATS ผ่านระบบ Direct Debit Registration) "

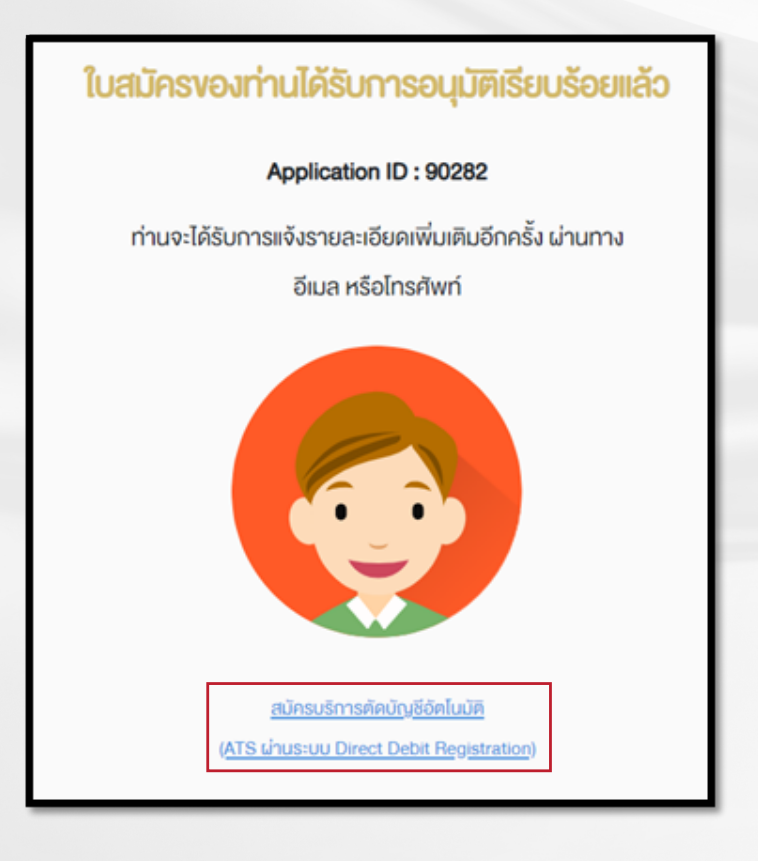

### กรอกข้อมูลตามแบมค์ที่เลือกใช้บริการแล้วกดสมัคร

KBANK

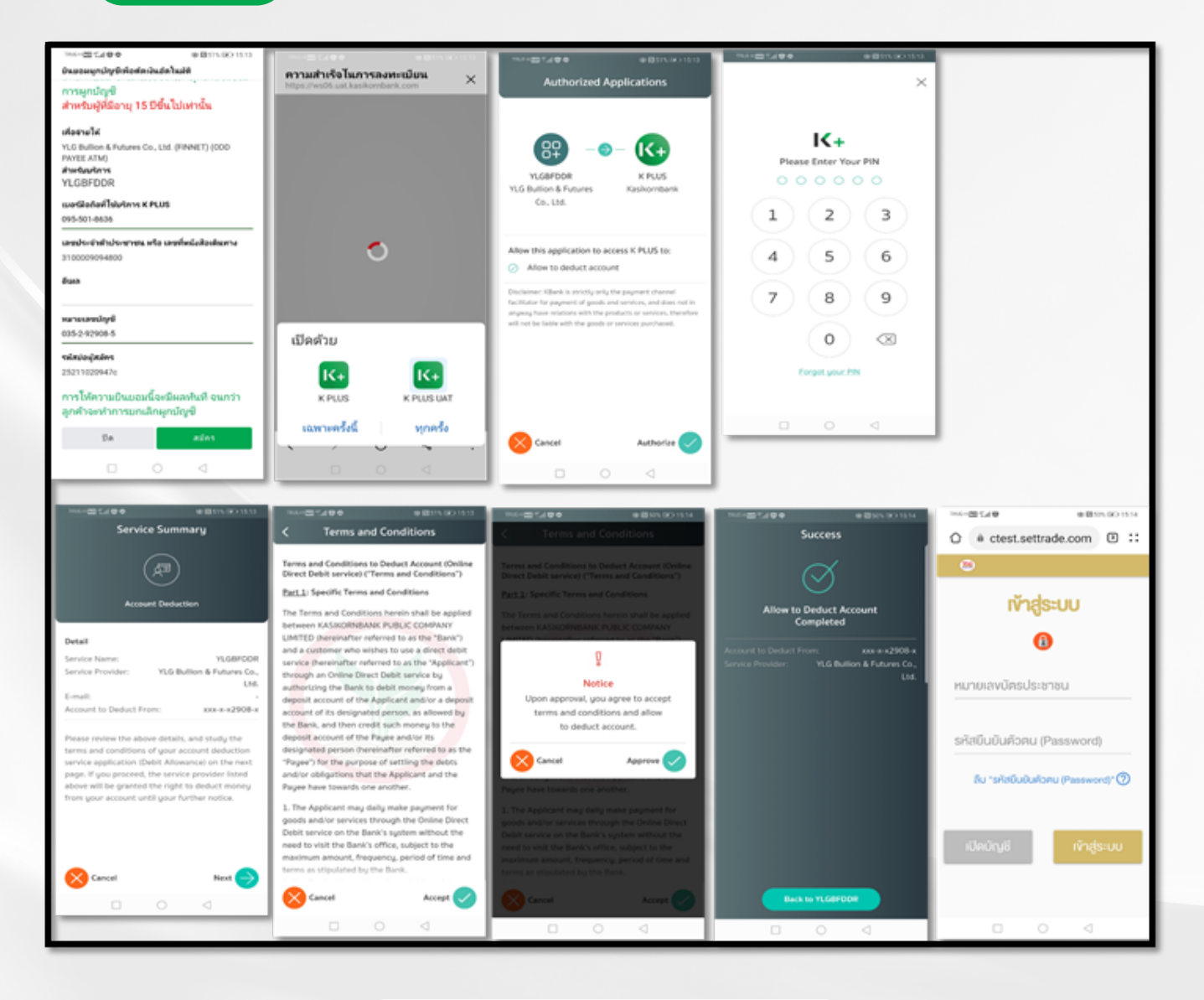

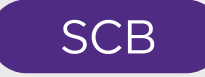

#### Select Authentication Option

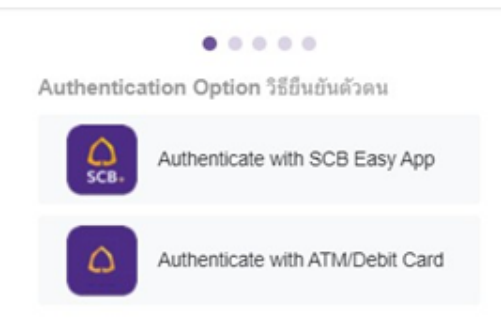

#### หลัมจากทำรายการเรียบร้อย

ใน E-open account Admin ในช่อม Action จะvึ้นว่า DDR Success

| Date       | Time         | Broker<br>ID | cip           | AppiD | NDID Ref No | Admin<br>Username | Action         | Remote<br>Address | Terminal<br>Type | Destination IP | Destination Url | Result  | Description                                  |
|------------|--------------|--------------|---------------|-------|-------------|-------------------|----------------|-------------------|------------------|----------------|-----------------|---------|----------------------------------------------|
| 2023/03/31 | 12:02:26:221 | 062          | 3710500961360 | 90045 | 31.J00803FL |                   | DDR<br>Success |                   | PC               |                |                 | Success | [bank_code:014][payer_account_no:9752178349] |

### ไฟล์ Json

"cancelIdpCount": 0, "contractNo": "3110D803FL". "ddrBankCode": "014", "ddrBankAccountNo": "9752178349", "ddrStatus": "SUCCESS", "ddrVrl": "https://reg-paymentgateway.scb.co.th?rqRef=eb23579f39f84cce89ffbb50c99d1c83", "ddrReferenceCode": "25290045a", "ddrReferenceCode": "25290045a", "ddrRequestedTime": "2023-03-31T12:01:00.022",

#### เสร็จเรียบร้อยแล้วจะมี SMS แจ้ม

Your request to apply for ATS with KBANK has been done successfully.